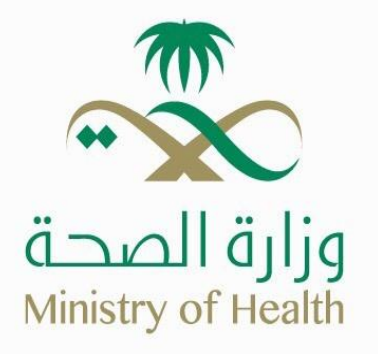

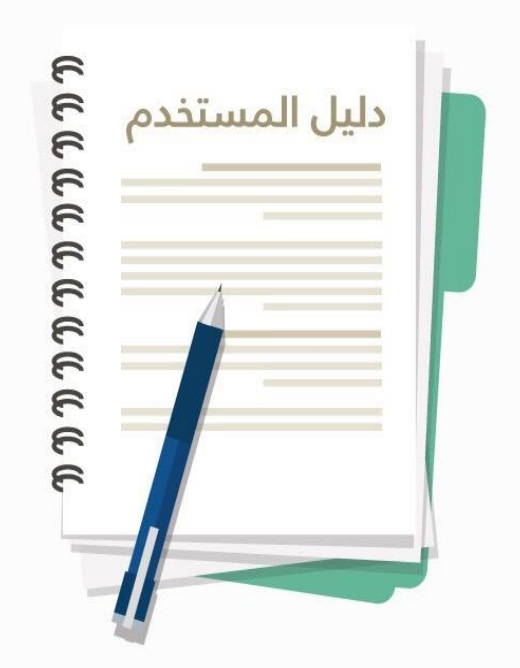

# دليل المستخدم لنظام التقييم الذاتي

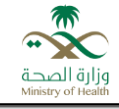

## جدول المحتوي

| 3  | 1 مقدمة عن البوابة            |
|----|-------------------------------|
| 3  | 2 مزايا برنامج التقبيم الذاتي |
| 3  | 3 كيفية استخدام البوابة       |
| 3  | 3.1 الصفحة الرئيسة            |
| 3  | 3.2 التسجيل في البوابة        |
| 6  | 3.3 تسجيل الدخول              |
| 7  | 3.4 الملف الشخصي              |
| 7  | 3.5 بدء عملية التقييم الذاتي  |
| 10 | 3.6 نتائج التقييم الذاتي      |
|    |                               |

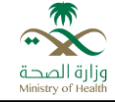

## 1 مقدمة عن البوابة:

هي خدمة معتمدة من قبل وزارة الصحة تهدف إلى التعريف بحقوق المؤسسات الصحية الخاصة في أنظمة ومعايير وزارة الصحة والإجراءات التصحيحية الواجب اتخاذها لرفع مستويات الجودة والسلامة في الخدمة الصحية المقدمة وتعزيز مفهوم الرقابة الذاتية لدى المؤسسات الصحية الخاصة والمنشآت الصيدلانية.

## 2 مزايا برنامج التقييم الذاتى:

- رفع وعى المؤسسات الصحية فيما يخص متطلّبات المؤسسات الصحية الخاصة والمستحضرات الصيدلانية.
  - إطلاع المؤسسات الصحية على تحديثات أنظمة وزارة الصحة.
  - إعطاء الفرصة للمؤسسات لقياس نسبة التزامها بلوائح وأنظمة وزارة الصحة.
  - ستتعرف المؤسسات من خلال البرنامج على الإجراءات التصحيحية الواجب اتباعها.
- حمايتها من الوقوع في المخالفات قبل زيارة مفتشي وزارة الصحة من خلال اتباع الإجراءات التصحيحية المقترحة في النظام.

### 3 كيفية استخدام البوابة:

#### 3.1 الصفحة الرئيسة:

يمكن للمؤسسات الصحية الدخول إلى بوابة التقييم الذاتي عن طريق الرابط التالي:

#### (http://compliance.seha.sa/#/dashboard)

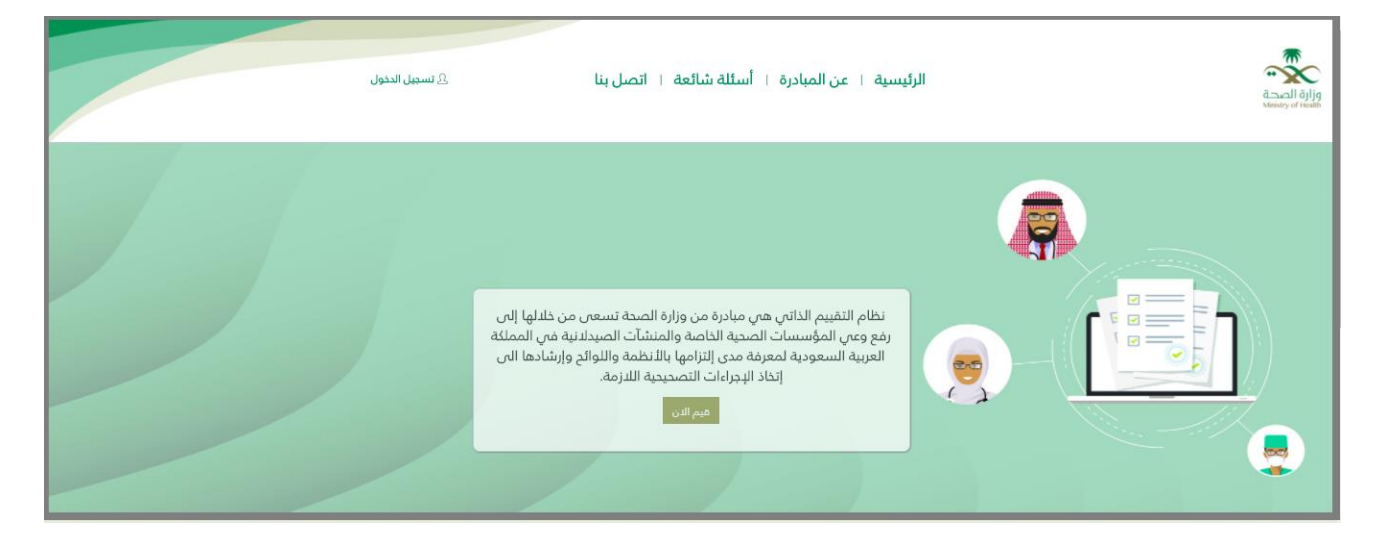

**3.2 التسجيل في البوابة:** يمكن للمؤسسات الصحية التسجيل في بوابة التقييم الذاتي عن طريق الرابط التالي:

( http://establishments-moh-ims.dev.tamkeen.cloud/#/register ) وإدخال البيانات التالية:

بياثات المؤسسة الصحية:
 ٥ اسم المؤسسة الصحية.

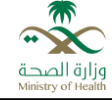

- تصنيف المؤسسة الصحية.
- تخصصات المؤسسات الصحية.
  - رقم الترخيص.
  - تاريخ انتهاء الترخيص.
    - رقم السجل التجاري.
  - تاريخ انتهاء السجل التجاري.
- o اختيار موقع المؤسسة الصحية على Google Maps
  - بيانات المفوض:
  - 0 الأسم
  - رقم الجوال.
  - البريد الإلكتروني.
  - رقم الهوية الوطنية.
    - کلمة المرور.
  - تأكيد كلمة المرور.
    - النقر على (تسجيل)

|            | <u>، تسجیل الدخول</u>                              | ائعة ا اتصل بنا                                          | المبادرة ا أسئلة ش                       | ة ا عن | الرئيسي                                                        |                      |                                                                          | وزارة الصرة<br>Ministry of Health |
|------------|----------------------------------------------------|----------------------------------------------------------|------------------------------------------|--------|----------------------------------------------------------------|----------------------|--------------------------------------------------------------------------|-----------------------------------|
|            | 111-111                                            | رقم الترخيص<br>-111-1111                                 |                                          |        |                                                                |                      | <b>بيانات المؤسسة</b><br>اسم المؤسسة الصحية<br>مستشفي                    | 0                                 |
| 01/31/2018 |                                                    | تاريخ إنتهاء الترخيص                                     | ¥                                        |        |                                                                |                      | تصنيف المؤسسة الصدية<br>مستشفي<br>تخصصات المؤسسة الصدية                  |                                   |
| 01/31/2018 | التجاري                                            | رتيم السجل النجاري<br>1111111111<br>تاريخ إنتهاء السجل ا | قسم الأشعة الإتصالي<br>الصيدلية الداخلية | ×      | جناح العمليات (جناح<br>التوليد)<br>مَسم الطوارئ<br>مَسم الأشعة | <b>x</b><br><b>x</b> | <ul> <li>✓ عام</li> <li>✓ العناية المركزة</li> <li>✓ بنك الدم</li> </ul> |                                   |
|            | مىحية<br>Al Urubah Rd, King Abdul Aziz, Riyadh 124 | موقع المؤسسة الد<br>اعد المؤسسة الا                      |                                          |        |                                                                |                      |                                                                          |                                   |

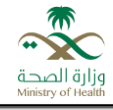

| _ |                                           |                                     |                               |              |                                    |                                |
|---|-------------------------------------------|-------------------------------------|-------------------------------|--------------|------------------------------------|--------------------------------|
|   |                                           | عة   اتصل بنا <u>8</u> تسبيل الدنول | ية   عن المبادرة   أسئلة شائه | الرئيس       | ă.<br>Me                           | وزارة الصح<br>nistry of Health |
|   | <sub>فرون</sub> ان<br><mark>Google</mark> | A Muzzherrigh                       | A Start                       |              | Map data 02018 Google Terms of Use |                                |
|   |                                           |                                     |                               |              | 2 بيانات المفوض                    |                                |
|   |                                           | البريد الإلكتروني                   | الاسم الأخير                  | الدسم الثاني | الاسم الأول                        |                                |
|   |                                           | user@user.com                       | على                           | متعد         | حالد                               |                                |
|   |                                           | رقم الهوية الوطنية                  |                               |              | رقم الجوال                         |                                |
|   |                                           | 101111111                           |                               |              | 055555555                          |                                |
|   |                                           |                                     |                               |              | كلمة المرور                        | 3                              |
|   |                                           | ······                              |                               |              | •••••                              |                                |
|   | تسجيل                                     |                                     |                               |              |                                    |                                |

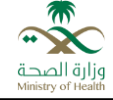

#### 3.3 تسجيل الدخول:

يمكن للمؤسسات الصحية الدخول إلى بوابة التقييم الذاتي عن طريق الرابط التالي:

## (<u>http://compliance.seha.sa/#/login</u>)

والنقر على تسجيل الدخول وإدخال البيانات التالية:

- البريد الإلكتروني.
  - كلمة المرور.
- النقر على (دخول)

| 2 تسجيل الدخول         | الرئيسية ١ عن المبادرة ١ أسئلة شائعة ١ اتصل بنا                                                                                                    |                   |
|------------------------|----------------------------------------------------------------------------------------------------|-------------------|
|                        | نظام التقييم الذاتي هي مبادرة من وزارة الصحة تسعى من خلالها إلى<br>رفع وعي المؤسسات الصحية الخاصة والمنشآت الصيدلنية في المملكة<br>العربية السعودية لمعرفة مدى التزامها بالانظمة واللوائح وإرشادها الى<br>إتخاد الإجراءات التصحيحية اللازمة.<br>هم الان |                   |
| <u>8.</u> تسجيل الدحول | الرئيسية + عن المبادرة + أسئلة شائعة + اتصل بنا                                                                                                    | Access of a state |
|                        | تسجیل الدخول<br>اندول این مسایت<br>khalid@user.com<br>بستعاده تلمه المرور                                                                                                    |                   |
|                        | خدمة معتمدة من وزارة الصحة<br>تطوير شركة تمكين للتقنيات                                                                                                    | c f y             |

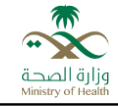

#### 3.4 الملف الشخصي:

بعد تسجيل الدخول يقوم النظام بتحويل المستخدم إلى صفحة الملف الشخصي للاطلاع على بياناته والتقييمات الخاصة به.

| ä-         |                                                                                         | الرئيسيا                                                                                                    | ة       عن المبادرة        أسئلة شائعة    ا                                                    | تصل بنا ٤ـ دود                                                             |                                                                            |
|------------|-----------------------------------------------------------------------------------------|----------------------------------------------------------------------------------------------------|------------------------------------------------------------------------------------------------|----------------------------------------------------------------------------|----------------------------------------------------------------------------|
| الد        | ف الشخصي                                                                                | <b>اسم المؤسسة</b><br>تصنيفه المؤسسة<br>مستشمى<br>تقص <b>ن المؤسسة</b><br>عام , القابة المؤانع , بنك الدم ، قسم الطواري , قسم<br>الأشعة , قسم التشعة الإتصابي , الصيداية الداخلية , | رقم الترذيمي النهائي<br>١١١١١١١١١١١١١١١<br>٢٥١٤-١١٥٦<br>2018-103<br>إسم المفوض<br>ذاك محمد على | البريد الإلكتروني<br>المالفوية<br>رقم <b>الهوية</b><br>الهاتف<br>و55555555 | رقم السجل التجاري<br>١١١١١١١١١<br>تاريخ إنتهاء السجل التجاري<br>2018-01-03 |
| <b>נוו</b> | ییمات<br>مده الفتره المیسیه (۵۰ یوم<br>من( 2018-02<br>ایر) ۱۱-2018-02<br>الدانه (€ ممعل | ا<br>معيد<br>المعيد<br>المع                                                                                                    |                                                                                                |                                                                            |                                                                            |

## 3.5 بدء عملية التقييم الذاتي:

- يقوم المستخدم بالنقر على (ابدأ التقييم) للقيام بعملية التقييم الذاتي.

|                                                                            | L Lees                                                                | ا عن المبادرة ا أسئلة شائعة ا اتصل بنا                                                                     | الرئيسية                                                                                                    |                                                                                                    | من المحقة المحقة المحقة المحقة المحقة المحقة المحقة المحقة المحقة المحقة المحقة المحقة المحقة المحقة المحقة الم |
|----------------------------------------------------------------------------|-----------------------------------------------------------------------|----------------------------------------------------------------------------------------------------|----------------------------------------------------------------------------------------------------|----------------------------------------------------------------------------------------------------|----------------------------------------------------------------------------------------------------|
| رقم السجل التجاري<br>١١١١١١١١١<br>تابيخ إنتهاء السجل التجاري<br>2018-01-03 | البريد البلكتروني<br>khalid@user.com<br>الهوية<br>الهاتف<br>055555555 | رقم الترخيص النهالي<br>١١١١١١١١١١١١١١<br>تاريخ انتهاء الترخيص<br>2018-01-03<br>إسم المفوض<br>دالا محمد على | <b>اسم المؤسسة</b><br>مستشفى<br><b>تصنيف المؤسسة</b><br><b>تقصي المؤسسة</b><br>مار التابة المؤرب بيك الدم عسم الطواري مسم<br>الاشعة , غسم الأشعة الإنصابي , المبدئية الداخلية , | الملف الشخصي                                                                                                    |                                                                                                    |
|                                                                            |                                                                       |                                                                                                    | الم العديم                                                                                                    | التقییمات<br>اسم الفتره امستشفی<br>مدا لفتره الاسمیه ا 40 بوم<br>من 2018-02-10<br>ایر 2018-02-11<br>الدالة  © معمل |                                                                                                    |

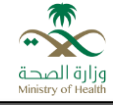

- يتم إظهار بيانات التقييم تاريخ البداية وتاريخ النهاية ومراحل التقييم.
- يقوم المستخدم باختيار أحد التخصصات للإجابة عن المعايير التابعة لها.

| 8 aug                                                                              | الرئيسية ١ عن المبادرة ١ أسئلة شائعة ١ اتصل بنا                                        |                                                                                                    | میں<br>ازارة الصحة<br>Ministry of Health |
|------------------------------------------------------------------------------------|----------------------------------------------------------------------------------------|----------------------------------------------------------------------------------------------------|------------------------------------------|
| <br>ئابد ۋارسال                                                                    | 2<br>att=20                                                                            |                                                                                                    |                                          |
| <b>التخصص  </b> ينك الدم<br>تصنيف المعيار<br>الدد الدس من الكولار                  | التخصص   قسم الأشعة الإتصالي<br>تصنيف المعيار<br>الدداندين من الكوادر                  | إسم المترة الزمنية   مستشمى<br>اتبع المترة الزمنية<br>من 2018-02<br>التخصص   الصيدلية الداخلية.<br>تصنيف المعيار<br>التد الدرس من التوادر                                                      |                                          |
| <b>التخصص  </b> شسم الطوارئ<br><mark>تصنيف المعيار</mark><br>الدد الادس من الكولار | <b>التخصص  </b> العناية المركزة<br><mark>تصنيف المعيار</mark><br>الحد الدنس من الكولتر | التخصص إ عام<br>تصنيف المعيار<br>المترافلات جميع المؤسسات المحبة اشتراطات عامة للمستشميات , جدمات إدارية<br>بالحد الدفس من الكوادر خدمات مساندة بالعناية الموتزة , قسم الطواري), قسم<br>اللشعة |                                          |

|                      |      | <u>ی دروح</u> | الرئيسية + عن المبادرة + أسئلة شائعة + اتصل بنا                                                                                            | مراد المحاد<br>المراد المحاد<br>Ministry of Head |
|----------------------|------|---------------|----------------------------------------------------------------------------------------------------|--------------------------------------------------|
|                      |      |               | التخصص إعام<br>تصنيف المعيار   السابة المركزة                                                                                              |                                                  |
|                      |      |               | المون عنوان 🗸                                                                                                    |                                                  |
|                      | ، لا | © نعم         | المعلى[ ودود عرف عزل سالبة الصفط مطابقة للمواصفات المعتمدة من الوزارة.<br>شرح المعيار: ~                                                   |                                                  |
|                      | ۰ لد | © نعم         | المعيار إ قسم العناية المركزة مدور بالآناث والتدويرات اللدرمة وفق ماحددته اللدئحة التنفيذية لنظام المؤسسات الصحية الخاصة.<br>شرح المعيار ~ |                                                  |
|                      | ۰ لد | € نعم         | المعيار   عدد أسرة العناية المرازة يتلدلم مع حجم ونشاط المستشخص.<br>شرح المعيار ~                                                          |                                                  |
| © اد ينطبق           | ۰ لد | © نعم         | <b>المعيار  </b> يودد قسم للمناية المركزة.                                                                                                 |                                                  |
|                      |      |               |                                                                                                    |                                                  |
| حمط والإستكمال لنحمأ |      |               | السابق                                                                                                    |                                                  |

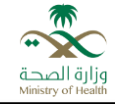

- يمكن للمستخدم الانتقال بين مراحل التقييم بالنقر على (التالي).
- كما يمكن الإجابة عن الأسئلة والنقر على (حفظ واستكمال التقييم)؛ حيث يقوم النظام بحفظ المدخلات مع إمكانية تغيير ها عند العودة إلى التقييم.

| وزارة الصحة<br>Ministry of Health |                                                                                                    | الرئيسية + عن المبادرة + أسئلة شائعة + اتصل بنا | £ نروچ               |  |
|-----------------------------------|----------------------------------------------------------------------------------------------------|-------------------------------------------------|----------------------|--|
|                                   | <br>                                                                                                    | 2<br>السلة                                      | ع<br>تأكيد وإرسال    |  |
|                                   | الرجاء الإجابة على الأسئلة التالية<br>هل لديك ملاحظات أو مقترحات على المعايير؟<br>لا من بالنت تعينته مع نظام التقييم الدائم ؟ |                                                 |                      |  |
|                                   | ویت کانک نیزرلند مع تکام الشیپیم الدانی:<br>تیزیه رائعه<br>السابی                                                             |                                                 | دهط واستكمال التقبيغ |  |

- عند الانتهاء من عملية التقييم يجب النقر على (إرسال) للحصول على نتائج التقييم.

**ملاحظة:** في حال النقر على (إرسال) لا يمكن تعديل الإجابات المدخلة.

| £ فروچ               | الرئيسية + عن المبادرة + أسئلة شائعة + اتصل بنا |                                                                                                    | وزارة الصحة<br>Ministry of Health |
|----------------------|-------------------------------------------------|----------------------------------------------------------------------------------------------------|-----------------------------------|
| تأبيد وإرسال         | 2)<br>attauli                                   | 1)<br>Maal                                                                                                    |                                   |
| حفظ واستكمال التفييغ |                                                 | <b>تأكيد صحة البيانات</b><br>تم إكمال نموذو التقييم بنجاح لاعتماده الرجاء النفر على إرسال<br>تنبيه: في دال النفر على إرسال لا يمكن التعديل على النموذج .<br>السابق |                                   |

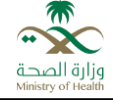

#### 3.6 نتائج التقييم الذاتي:

- بعد النقر على (إرسال) يتم إرسال النموذج بنجاح وتغيير حالة التقييم إلى (تم التقييم).
  - النقر على (عرض النتائج).
  - يتم عرض نتيجة التقييم وتحتوي على البيانات التالية:
    - اسم المؤسسة الصحية.
      - رقم الترخيص.
    - تصنيف المؤسسة الصحية.
      - اسم الفترة التقييمية.
    - تاريخ بداية الفترة التقييمية.
    - تاريخ نهاية الفترة التقييمية.
      - اسم المفوض.
        - 0 الهاتف.
      - البريد الإلكتروني.
        - نسبة الالتزام.
      - أدنى قيمة للمخالفات.
      - أعلى قيمة للمخالفات.
    - المعايير التي لم تلتزم بها المؤسسة.
      - المعيار.
      - شرح المعيار.
      - الإجراءات التصحيحية.
        - قيمة المخالفة.

ملاحظة: يتم حفظ نتائج التقييم حيث يمكن للمستخدم العودة واالطلاع عليها.

|                                                                             | ا اتصل بنا گەروچ                                                                       | الرئيسية   عن المبادرة   أُستَلَهُ شَائعة                                                                    |                                                                                                    |                                                                                                    | بزارة الصحة<br>Meisty of Head |
|-----------------------------------------------------------------------------|----------------------------------------------------------------------------------------|----------------------------------------------------------------------------------------------------|----------------------------------------------------------------------------------------------------|----------------------------------------------------------------------------------------------------|-------------------------------|
| رقم السجل التجاري<br>2038383736<br>تاريخ [نتهاء السجل التجاري<br>2018-01-03 | البريد الإلكتروني<br>Khalid@user.com<br>رقم الهوية<br>102882762<br>الهاتف<br>050505055 | رقم الترخيص النهائي<br>1029887766555352<br>تاريخ النهاء الترخيص<br>2018-01-03<br>إسم المفوض<br>خالد محمد على | اسم المؤسسة<br>مستشفن<br>تصليبة المؤسسة<br>مستشفن<br>تخصص المؤسسة<br>عام , بنك الدم , قسم التشعة , | الملف الشخصي                                                                                                    |                               |
|                                                                             |                                                                                        |                                                                                                    | 0<br>بوم<br>برهی النیو                                                                             | التقییمات<br>اسم الفترة انقیم مستشفیات<br>مدة الفترة التقیمیة   10 بوم<br>من (2018-01-03<br>الم الم 1-13<br>الحالة   ♦ تم التقییم |                               |

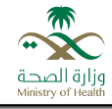

|     |                                                                                                    | لة شائعة التصل بنا ـــــــــــــــــــــــــــــــــــ | الرئيسية   عن المبادرة   أست                                                   | ې<br>م                                                                                                    |
|-----|----------------------------------------------------------------------------------------------------|--------------------------------------------------------|--------------------------------------------------------------------------------|----------------------------------------------------------------------------------------------------|
| ₽ ⊠ |                                                                                                    |                                                        |                                                                                | نتيجة التقييم                                                                                                    |
|     | القيمة العليا للمخالفة<br>تصل المر 2000 ريال<br>القيمة الدنيا للمخالفة<br>تدا من 2000 ريال                   | 0 %<br>نسبه الإلت                                      | اسم المفوض   ذائد على<br>هالما   2055205050<br>بريد (للثيوفي   Khalid@user.com | مستشفى<br>رغم النريضي (2003)<br>تصنيف المؤسسة (مستشفى<br>اسم الملغرة التقيمية (تقيم مستشفيات<br>من (2016-01-01 إلى إلا-2018)                          |
|     | فيمة المخالفة   20000 – 20000 يال<br>فيمة المخالفة الدنيا   2000 يال<br>فيمة المخالفة العليا   20000 يال     | تصنيف المثالفة إ ملوسطة                                |                                                                                | المعايير الذين لم تقرّم المؤسسة بها<br>المثاريات جميع المؤسسات الصحية   عام  <br>الإحرابات التصحيف المالي<br>الإحرابات التصحيف على مؤق مكافحة الحريق. |
|     | فيمة المخالفة   10000 – 10000 ينال<br>فيمة المخالفة الدنيا   1000 ينال<br>فيمة المخالفة العانيا   10000 ينال | تصنيف المثانفة إعالية الجسامة.                         |                                                                                | اشتراطات جميع المؤسسات الصحية   عام  <br>توفر مقطابات السلامة ومكافعة الدريق<br>المعارك<br>المعاركات جميع المؤسسات الصحية<br>الإجرافات التصحيمية      |
|     |                                                                                                    |                                                        |                                                                                | اشاراطات جميع المؤسسات المحية.<br><b>الإدراءات التصحيف</b><br>توفير متدللبات السلدمة ومكافحة الحريق.                                                  |